ภาคผนวก ข คู่มือการใช้งานระบบ การพัฒนาระบบสารสนเทศเพื่อบริหารจัดการโครงสร้าง ระบบสารสนเทศเพื่อการจัดการงานฝึกสหกิจ ศึกษา มหาวิทยาลัยเทคโนโลยีราชมงคลล้านนา มีผู้ใช้งาน 3 ระดับ ได้แก่ ผู้ดูแลระบบ ครู และผู้ปกครอง จึงได้จัดทำคู่มือของผู้ใช้แต่ละระดับผู้ใช้ดังนี้ ก่อนเข้าใช้งานระบบต้องเลือกระดับผู้ใช้งานก่อน แล้วใส่ชื่อ ผู้ใช้และรหัสผ่านเพื่อเข้าสู่ระบบ

|   | โรงเรียนบ้านเชิงดอยสุเทพ<br>ยินดีด้อนรับ |
|---|------------------------------------------|
| 1 | admin                                    |
|   | <br>ເນັາສູ່ສະນນ 2                        |
|   | <u>ย้อนกลับหน้าเว็บหลัก</u>              |

รูป ข.1

หมายเลข 1 กรอกชื่อผู้ใช้และรหัสผ่าน หมายเลข 2 ปุ่มเข้าสู่ระบบ

| instantial   instantial   instantial <th></th> <th>การพัฒนาเว็บแอบพลิเคชั่นสำหรับการบริหารจัดการข้อมูล<br/><sub>โรงเรียนบ่านเขิงคอยสุเทพ</sub></th> <th><b>8</b> ทดลอง แอตมิน</th> |                                                                                                    | การพัฒนาเว็บแอบพลิเคชั่นสำหรับการบริหารจัดการข้อมูล<br><sub>โรงเรียนบ่านเขิงคอยสุเทพ</sub>                                                                                                    | <b>8</b> ทดลอง แอตมิน |
|----------------------------------------------------------------------------------------------------|----------------------------------------------------------------------------------------------------|----------------------------------------------------------------------------------------------------|-----------------------|
| <ul> <li>✓ ประเดิมส์กรียน 4</li> <li>๛ สะกรรรรออมเงิน 5</li> <li>✓ มันท์กรรรรออมเงิน 6</li> <li>๛ สะกรรรรสอมชั้น 7</li> <li>มันท์กรรรรริญณ์นัก 8</li> </ul>                                                                                                    | ครูเลางารม์<br>* น่อนุดครูเลางารป 2<br>นัคเรียม<br>* น่อนุลรัคเรียน 3                                                                                                    | การพัฒนาเว็บแอบพลิเคชั่นสำหรับการบริหารจัดการข่อมูล<br>โรงเรียนปานเช็งตออสุเทพ<br>โรงเรียนปานเช็งตออสุเทพ ดังขึ้นแป้อนที่ 1 มิถุนายน 2481 โดยไม่ศาลาทักร้อนปานเช็งตอย ซึ่งเจ้าแก้วบวรัฐ อดีตมู่ตรองหตรเนื่องใหม่องค์<br>สุเขาใบได้รับรับ ที่ดไปผู้ที่เดิมน่างขึ้นไปขอโลการ หระธาตุดออสเทพ ได้ทักต่อนกอนดังทา่งต่ออนไทร์ในคอสุเทพ และต่อปาเจ้ามายกายเหลือ<br>ผู้สืบหอดได้อุทิตที่ดีนก็นขึ้ ไฟแก่ หางรายการ จึงได้จัดตั้งไปเป็นไรเรียนประชานาล ต่านอสุเทพ ซึ่งว่า "โรงเรียนเช็งตอยวิทยาตาร" ได้เปิดทำการ<br>สองขั้นประณศักรที่ดีหนึ่งหนึ่งกัดตองกำหลักษาประชานาล ควมสำนัญศึกษา กระทรวงศึกษาธรรมการ |                       |
|                                                                                                    | <ul> <li>ประเมิมนักเรียน 4</li> <li>จัดการการสอบเงิน 5</li> <li>มันที่คการการสอบเงิน 6</li> <li>จัดการการเสือบเรีย 7</li> <li>มันที่คการหรือเปลี่ยนโล 8</li> <li>ประกรรร</li> <li>มันที่ครารการ 9</li> <li>การประเมิน</li> </ul> |                                                                                                    |                       |

# รูปที่ ข.2 หน้าหลักของผู้ดูแลระบบและครู

- หมายเลข 1 หน้าหลัก
- หมายเลข 2 ข้อมูลครู/อาจารย์
- หมายเลข 3 ข้อมูลนักเรียน
- หมายเลข 4 ประเมินนักเรียน
- หมายเลข 5 จัดการการออมเงิน
- หมายเลข 6 บันทึกการมาเรียน
- หมายเลข 7 จัดการการเลื่อนชั้น
- หมายเลข 8 บันทึกการเจริญเติบโต
- หมายเลข 9 ข้อมูลข่าวสาร

| <u>.</u>                    | การพัฒนาเว็บแอบพลิเคชั่นสำหรับการบริหารจัดการข้อมูล<br><sub>โรงเรียนบำนเชิงดอยสุเทพ</sub> | 🔒 ทดลอง แอคมิน |
|-----------------------------|-------------------------------------------------------------------------------------------|----------------|
| การประเมิน                  |                                                                                           |                |
| 📦 จัดการข้อมูลการประเม็น 10 |                                                                                           |                |
| ตารางเรียน                  |                                                                                           |                |
| 🖬 จัดการข้อมูลดารางเรียน 11 |                                                                                           |                |
| ทำเนียบศิษย์เก่า            |                                                                                           |                |
| i ข้อมูลศิษย์เก่า <b>12</b> |                                                                                           |                |
| ปฏิทินการศึกษา              |                                                                                           |                |
| 🖬 จัดการปฏิทินการศึกษา 13   |                                                                                           |                |
| รายงาน                      |                                                                                           |                |
| 🖶 รายงานการมาเรียน 14       |                                                                                           |                |
| หน้าปกเว็บ                  |                                                                                           |                |
| 💻 เปลี่ยนภาพหน้าปก 15       |                                                                                           |                |
|                             | Web Application Development for Data Management of Choeng Doi Suthep School               |                |

# รูป ข.3 หน้าหลักของผู้ดูแลระบบและครู

- หมายเลข 10 จัดการข้อมูลการประเมิน
- หมายเลข 11 จัดการข้อมูลตารางเรียน
- หมายเลข 12 ข้อมูลสิษย์เก่า
- หมายเลข 13 ตัดการปฏิทินการศึกษา
- หมายเลข 14 รายงานการมาเรียน
- หมายเลข 15 เปลี่ยนภาพหน้าปก

| ٢                      | การพัฒนาเว็บแอบพลิเคชั่นสำหรับ<br><sub>โรงเรียนบ่านเชิงดอยสุเทพ</sub> | มการบริหารจัดการข้อมูล | 🔏 waasaadu |
|------------------------|-----------------------------------------------------------------------|------------------------|------------|
| 👚 หน้าหลัก             |                                                                       |                        |            |
| ครู/อาจารย์            | เพิ่ม ข้อมูลครู/อาจารย์                                               |                        |            |
| 🛉 ข้อมูลดรู/อาจารย์    | รายละเอียด                                                            |                        |            |
| นักเรียน               |                                                                       |                        |            |
| 🛉 ข้อมูลนักเรียน       | ข้อมูลส่วนตัว                                                         |                        |            |
| 🗸 ประเมินนักเรียน      | ขื้อสถานะศึกษา/หน่วยงาน *                                             | ประเภทบุคลากร          |            |
| จัดการการออมเงิน       |                                                                       | - โปรดเดือก -          |            |
| 🗸 บันทึกการมาเรียน     | ศานาหน้าชื่อ ชื่อ*<br>- โปรดเดือก                                     | มวมสกุ <b>อ</b> *      |            |
| จัดการการเลื่อนขึ้น    |                                                                       | Eures -                |            |
| 🛉 บันทึกการเจริญเติบโด | тим е в на с и суч                                                    | 700100                 |            |
| ข่าวสาร                | เลขบัตรประจำตัวประชาชน *                                              | เบอร์โทรศัพท์ *        |            |
| 2่ ข้อมูลข่าวสาร       |                                                                       |                        |            |
| การประเมิน             | จังหวัด                                                               | อำเภอ                  |            |
| จัดการข้อมูลการประเมิน | - โปรดเดือก -                                                         |                        |            |

รูป ข.4 เพิ่มข้อมูลครู

| sissuainfar   sissuainfar   sissuainfar   sissuainfar   sissuainfar   sistannandaudu   sistannandaudu                                                                                                    |                        | โรงเรียนบ้านเชิงดอยสุเทพ                             |       |                |                     |
|----------------------------------------------------------------------------------------------------|------------------------|------------------------------------------------------|-------|----------------|---------------------|
| Image: Image:                                                                                                    | 🛉 ข้อมูลนักเรียน       | ข้อมูลส่วนตัว<br><sup>ข้อสถานะศึกษา/หน่วยงาน</sup> * |       | ประเภทบุคลากร  | E STR               |
| สามานปาชื่อ         ชื่อ"         บบอ           สามานปาชื่อ         ชื่อ"         บบอกร           สุดการการประสมใน         เมน         พลดอง         ผู้อำนวยการ           ม่งกิดการนร้ายสูงมัน         เมน         ริมเกิด"         ผู้อำนวยการ           ม่งกิดการนร้ายสูงมัน         เมนปลาประจำส่วยรายาม"         เมนร้างกลังที่ที่"           ม่งกิดการนร้ายสูงมัน         เมนระระสะมาร         เมนร้างกลังที่ที่"           ร่อมุลการกร         9874565216547         0789456521           ประเทศ         สมดอ         เมืองกลังต           สุดการประเทศ         สมดอ         เมืองกลังต           เปล่องกลง         เมืองกลังต         เมืองกลังต           เปล่องกลง         เมืองกลังต         เมืองกลังต           เปล่องกลง         เมืองกลังต         เม็องกลง           เปล่องกลง         เมืองกลง         เมืองกลง                                                                                                    | จัดการการออมเอ็น       | บ้านเชิงดอยสุเทพ                                     |       | ผู้สำนวยการ    | Real St. Car        |
| เมาย         หลดอง         ผู้อำนวยการ           1         เหต         ขาย         วานกิด           1         เหต         ขาย         วานกิด           1         เหต         ขาย         วานกิด           1         เหต         ขาย         วานกิด           1         เหต         ขาย         วานกิด           1         เหต         ขาย         วานกิด           1         เหต         ขาย         วานกิด           1         เหต         ขาย         วานกิด           1         เหต         ขาย         วานกิด           1         เหต         บาย         วานกิด           1         พระประสงครามสาย         เบองสระคราม         เบองสระคราม           1         บระประสงคราม         เบองสระคราม         เบองสระคราม           1         เปองสระค         เปองสระค         เปองสระค           1         สามส         หระประสะส         เปองสระค           1         สามส         หระประสะส         เปองสระค           1         สามส         รมสะประสะส         เปองสระค           1         สามส         รมสะประส         เปองสระค           1         สามส         รมสะประส <td< td=""><td>- dudeenmakes</td><td>ศามาหน้าชื่อ</td><td>đo *</td><td>นามสกุล *</td><td>838</td></td<>                                                                                                    | - dudeenmakes          | ศามาหน้าชื่อ                                         | đo *  | นามสกุล *      | 838                 |
| 1         เมส * บาย 0 หญือ         รมเกิด*           ปมที่การหรัญสมันโด         04/01/2565           สรร         เลมปละประจำส่วงประราคม<*                                                                                                    |                        | ามาย                                                 | ทดดอง | ผู้อ่านวยการ   |                     |
| ระบริการประชุมสนใน :         Q4/01/2565           สาร         และบริสารประชุมสนิบริหาราชม *         เมะกรารประชุมสนิบริหาราช<br>เมะกรางสาร         เมะกรางสนิบริหาราช<br>(0789456521         นายวัลลภ เครือกิจ<br>ผู้อำนวยการโรงเรียน           ประเมษา<br>เประเมษา<br>สะการประชุมสาวประชุม<br>เประเทษ<br>เกรารประชุมสาวประชุม<br>เกรารประชุม<br>เกรารปร | จัดการการเสือหชั่น     | เพศ ⊛ชาย ⊖หญืง                                       |       | วันเกิด *      |                     |
| สาร         เมะบริหาร์หรังประราณ*         เมะกำหาศักร์*           ร่อมูลสารสา         987x565216547         0789456521         มายวัลลภ เครือกิจ<br>ผู้อำนวยการโรงเรียน           ประกอน         ร่อหรัด<br>สอด         อำเภอ         มายวัลลภ เครือกิจ<br>ผู้อำนวยการโรงเรียน           หรือน         ส่วนส<br>สามล         หรือไประสอด         เมืองสอด           หรือน         หรือไประสอด         หรือไประสอด         เมืองสอด           หรือน         หรือไประสอด         1100         1100                                                                                                    | 🛉 มันทึกการเจริญเต็บโด |                                                      |       | 04/01/2565     |                     |
| ช่องสาวมาที่<br>ของหรือ<br>จัดการร้อมลาวประเมีษ<br>สามส์สา<br>หรือการร้อมลาวรประเมีษ<br>สามส์สา<br>หรือการร้อมลาวรปริยุษ<br>ครามโทยไ<br>อากสารร้อมสามารประเมีษ<br>ครามโทยไ<br>อากสารร้อมสามารประเมีษ<br>ครามโทยไ<br>อากสารร้อมสามารประเมีย<br>ครามโทยไ<br>อากสารร้อมสามารประเมีย<br>ครามโทยไ<br>อากสารร้อมสามารประเมีย<br>ครามโทยไ<br>อากสารร้อมสามารประเมีย<br>ครามโทยไ<br>อากสารร้อมสามารประเมีย<br>ครามโทยไ<br>อากสารร้อมสามารประเมีย<br>ครามโทยไ<br>อากสารร้อมสามารประเมีย<br>อากสารร้อมสามารประเมีย<br>อากสารประเมีย<br>อากสามารประเมีย<br>อากสามารประเมีย<br>อากสามารประเมีย<br>อากสามารประเมีย<br>อากสามารประเมีย<br>อากสามารประเมีย<br>อากสามารประเมีย<br>อากสามารประเมีย<br>อากสามารประเมีย<br>อากสารประเมีย<br>อากสามารประเมีย<br>อากสามารประเมีย<br>อากสามารประเมีย<br>อากสามารประเมีย<br>อากสารประเมีย<br>อากสามารประเมีย<br>อากสามาร                                                                                                    | adas                   | เลขบัดรประจำดัวประชาชน *                             |       | เนอร์โทรศัพท์* | นายวัลลภ เครือกิจ   |
| ประเมิง ริงหรีด อำเภอ<br>จัดการนังมูดการประเมิง<br>พิสต นี้ไองสมตร<br>หรือนารร้อมสองรารหรีญน<br>การนโทช ภามีสาโประหลัง<br>ภาม ภามสามารถรูก                                                                                                    | ข่อมูลข่าวสาร          | 9874563216547                                        |       | 0789456321     | ผู้อำนวยการโรงเรียน |
| รัดการอังนุดการประเมิน ศิลท์ เมืองสลด<br>าฟโดน ตัวนด์<br>เคาารูโนนดอาราฟโดน 91140                                                                                                    | ประเมิน                | รงหวัด                                               |       | อำเภอ          | ·                   |
| หรือม ระสามารถ์<br>การประสานการกรรร                                                                                                    | จัดการข้อมูลการประเม็น | nan                                                  |       | theorem        |                     |
| รถาบริยมอากาหรือน                                                                                                    | างเรียน                | ต่านด                                                |       | รหัสไปรษณีย์   |                     |
|                                                                                                    | จัดการข้อมอดารางเรียน  | ดวนโทป                                               |       | 91140          |                     |
|                                                                                                    | นียมสัพย์เก่า          | Talantina -                                          |       |                |                     |

รูป ข.5 แก้ไขข้อมูลครู

| 💩                                                              | การพัฒนาเว็บแอบพลิเศ<br>โรงเรียนบ่านเชิงคอยสุเทพ                  | าชั่นสำหรับการบริหา | รจัดการข้ | ອນູລ          |                          | 🚷 ทคลอง แอคมิน      |
|----------------------------------------------------------------|-------------------------------------------------------------------|---------------------|-----------|---------------|--------------------------|---------------------|
| ดรู/อาจารย์                                                    | <b>แสดง / ลบข้อมูล ครู/อาจารย์</b><br>ราชชื่อ ครู/อาจารย์ ทั้งหมด |                     |           |               |                          |                     |
| นักเรียน                                                       |                                                                   |                     |           |               |                          | 1                   |
| 🛉 ช่อมูลนักเรียน ><br>✔ ประเมินนักเรียน >                      | ชื่อ-นามสกุล                                                      | ระดับขึ้นที่สอน     | ห้อง      | ประเภทบุคลากร | 0                        | + เพิ่ม ครู/อาจารย์ |
| <ul> <li>จัดการการออมเงิน</li> <li>บันทึกการมาเรียน</li> </ul> | นาย ทดลอง ผู้อำนวยการ                                             |                     | 0         | ผู้อำนวยการ   | Z<br>🖉 แก้ไข ครู/อาจารย์ | 🗒 อบครู/อาจารย์     |
| Image: ชัดการการเลื่อนขึ้น ⇒ ขับเท็กการเจริญเดิบโต ⇒           | นาย ทดลอง ครูประถม                                                | ประถมศึกษาปีที่ 1   | 0         | ครูประถมศึกษา | 🖉 แก้ไข ดรู/อาจารย์      | 🗓 อบ ครู/อาจารย์    |
| ข่าวสาร                                                        | นาง บานขึ้น เครือกิจ                                              | ประถมศึกษาปีที่ 1   | 1         | ครูประถมศึกษา | 🖉 แก้ไข ดรู/อาจารย่      | 🗓 ลบดรู/อาจารย์     |
| 1 ข้อมูลข่าวสาร<br>การประเมิน                                  | นาง พรพนา ไช่ยวงศ์                                                | ประถมศึกษาปีที่ 1   | 1         | ครูประถมศึกษา | 🖉 แก้ไข ครู/อาจารย์      | 🗓 ลม ครู/อาจารย์    |
| 齝 จัดการข้อมูลการประเมิน                                       |                                                                   |                     |           |               |                          |                     |

# รูป ข.6 แสดงรายชื่อครู

หมายเลข 1 เพิ่มข้อมูล หมายเลข 2 แก้ไขข้อมูล หมายเลข 3 ลบข้อมูล

| มักรัยน                                                                         | การพัฒนาเว็บแอบพล<br>โรงเรียนบ่านเชิงดอยสุเทพ | ลิเคชั่นสำหรับการบริหารจัด | การข้อมูล |      |               | 🔒 ทคลอง แอคมิน |
|---------------------------------------------------------------------------------|-----------------------------------------------|----------------------------|-----------|------|---------------|----------------|
| 🛉 ช้อมูลนักเรียน                                                                |                                               |                            |           |      |               | + เพิ่มข่อมูล  |
| ๏ อนุบาล1<br>๏ อนุบาล2                                                          | เลขประจำตัวนักเรียน                           | ชื่อ-นามสกุล               | ระดับชั้น | ห้อง | 2             | 3              |
| <ul> <li>อนุบาล 3</li> <li>ประถมศึกษาบีที่ 1</li> </ul>                         | 2812                                          | เด็กชาย รัฐวุฒิ            | อนุบาล 1  | 1    | 🖉 แก้ไซข้อมูล | 🗓 ลบข้อมูล     |
| <ul> <li>ประถมศึกษาบิที่ 2</li> <li>ประถมศึกษาบิที่ 3</li> </ul>                | 2813                                          | เด็กชาย กลวัชร             | ວນຸນາລ 1  | 1    | 🖉 แก้ไขข้อมูด | 🗎 อบข้อมูล     |
| <ul> <li>บระถมศึกษาบิที่ 5</li> <li>ประถมศึกษาบิที่ 6</li> </ul>                | 2814                                          | เด็กชาย จารูวัฒน์          | ອນຸນາລ 1  | 1    | 🖉 แก้ไซข้อมูล | 🗓 ลบข้อมูล     |
| 🗸 ประเมินนักเรียน >                                                             | 2815                                          | เด็กขาย กันดพงษ์           | อนุบาล 1  | 1    | 🖉 แก้ไขข้อมูล | 🗎 ลมช่อมูล     |
| <ul> <li>จัดการการออมเงิน</li> <li>บันทึกการมาเรียน</li> </ul>                  | 2816                                          | เด็กหญิง ชมพู่ - แรงดี     | ອນຸນາລ 1  | 1    | 🖉 แก้ไซข้อมูล | 🗒 ลมซ้อมูล     |
| <ul> <li>จัดการการเลื่อนขึ้น &gt;</li> <li>ขันทึกการเจริญเดิบโต &gt;</li> </ul> | 2817                                          | เด็กชาย ธนชาติ             | อนุบาล 1  | 1    | 🖉 แก้ไขข้อมูล | 🗒 อบข้อมูล     |

รูป ข.7 รายชื่อนักเรียน

# หมายเลข 1 เพิ่มข้อมูล หมายเลข 2 แก้ไขข้อมูล หมายเลข 3 ลบข้อมูล

|                                        | การพัฒนาเว็บแอบพลิเคชั่นสำหรับก<br><sub>โรงเรียนบ่านเชิงดอยสุเทพ</sub> | าารบริหารจัดการข้อมูล | 휞 ากลอง แอกมีน |
|----------------------------------------|------------------------------------------------------------------------|-----------------------|----------------|
| นักเรียน                               |                                                                        |                       |                |
| 🛉 ข้อมูลนักเรียน >                     | ปีการศึกษา                                                             | วันที่เข้าเรียน       |                |
| 🗸 ประเมินนักเรียน 🔅                    |                                                                        |                       |                |
| จัดการการออมเงิน                       | รพัสโรงเรียน                                                           | เลขประจำด้วนักเรียน   |                |
| 🗸 บันทึกการมาเรียน >                   |                                                                        |                       |                |
| <ul> <li>จัดการการเลือนขั้น</li> </ul> | ชั้น<br>- โปรดเลือก -                                                  | ห้อง                  |                |
| 🛊 บันทึกการเจริญเดิบโต >               | เลขบัตรประจำตัวประชาชน                                                 | ชนิดบัตร              |                |
| ข่าวสาร                                |                                                                        |                       |                |
| i ข้อมูลข่าวสาร                        | สายการเรียน                                                            | ประเภทนักเรียน        |                |
| การประเม่น                             |                                                                        |                       |                |
| 📦 จัดการข้อมูลการประเมิน               | ศานาหน้าป้อ                                                            | ហេត                   |                |
| ดารางเรียน                             | - โปรดเดือก -                                                          | - โปรดเลือก -         |                |
| 💼 จัดการข้อมูลดารางเรียน               | ชื่อ ชื่อกลาง                                                          | นามสกุล               |                |
| ท่าเนียบศิษย์เก่า                      |                                                                        |                       |                |

รูป ข.8 เพิ่มข้อมูลนักเรียน

| wirmán                                                                                                    | การพัฒนาเว็บแอบพลิเคชั่นสำหรับ<br><sub>โรงเรียนป่านเขิงดอยสุเทพ</sub>                         | การบริหารจัดการข้อมูล                                                     | 🔒 หลอง แอตมิน |
|----------------------------------------------------------------------------------------------------|-----------------------------------------------------------------------------------------------|---------------------------------------------------------------------------|---------------|
| ดรู/ลาจารย์<br>🛊 ข้อมูลดรู/อาจารย์<br>นักเรียน                                                                                              | <b>แก้ใช ข้อมูลนักเรียน</b><br>รายละเอียด                                                     |                                                                           |               |
| <ul> <li>ช่อมูลลักเรียน</li> <li>ประเมินสักเรียน</li> <li>จัดการการออนเงิน</li> <li>นันทึกการการขอน</li> <li>นันทึกการการของเงิน</li> </ul> | มีการศึกษา<br>2564<br>รหัสโรงเรียน<br>00<br>ขึ้น                                              | วันที่เข้าเรียน<br>0000-00-00<br>เลขประจำหัวนักเรียน<br>2812<br>ห้อง<br>1 |               |
| <ul> <li>มันเรือกรรเหลียมสันโล :</li> <li>ห่วงสรร</li> <li>ร้อมูลช่วงสรร</li> <li>กรรประเมิน</li> </ul>                                     | และมัดราชรา<br>เลขมัดรประสาดวิประชาชน<br>7500701082138<br>สายการเรียน<br>สายการเรียน<br>สามัญ | ี่ "<br>ชนิดบัตร<br>ไทย<br>ประเภทนักเรียน<br>นักเรียน                     |               |
| 📫 จัดการข้อมูลการประเมิน                                                                                                    | ศำนำหน้าชื่อ                                                                                  | LYIM                                                                      |               |

รูป ข.9 แก้ไขข้อมูลนักเรียน

| Lindau                                                                                      | การพัฒนาเว็บแอบพลิเศ<br>โรงเรียนบ่านเชิงดอยสุเทพ | เชั่นสำหรับการบริหารจัดการข้อมู | ล         |      | 🔒 ทดลอง แลดมิน |
|---------------------------------------------------------------------------------------------|--------------------------------------------------|---------------------------------|-----------|------|----------------|
| 🛉 ข้อมูลนักเรียน                                                                            | เลขประจำตัวนักเรียน                              | ชื่อ-นามสกุล                    | ระดับชั้น | ห้อง |                |
| <ul> <li>ประเมินนักเรียน</li> <li>อนุบาล 1</li> </ul>                                       | 2812                                             | តើកឋាច វ័ត្តរុណិ                | อนุบาล 1  | 1    | 🖉 ประเม็น      |
| <ul> <li>อนุบาล 2</li> <li>อนุบาล 3</li> <li>ประถมศึกษาบีที่ 1</li> </ul>                   | 2813                                             | เด็กชาย กลวัชร                  | อนุบาล 1  | 1    | 🥒 ประเทิน      |
| <ul> <li>ประถมศึกษาบิที่ 2</li> <li>ประถมศึกษาบิที่ 3</li> </ul>                            | 2814                                             | เด็กชาย จารุรัฒน์               | อนุบาล 1  | 1    | 🧷 ประเทิน      |
| <ul> <li>ประถมศึกษาบิที่ 4</li> <li>ประถมศึกษาบิที่ 5</li> <li>ประถมศึกษาบิที่ 6</li> </ul> | 2815                                             | เด็กชาย กันดหงษ์                | อนุบาล 1  | 1    | 1/2 ประเพิ่ม   |
| สัตการการออมเงิน                                                                            | 2816                                             | เด็กหญิง บมารู่ - แรงดี         | อนุบาล 1  | 1    | 🧷 ประเมิน      |
| <ul> <li>บันทึกการมาเรียน</li> <li>จัดการการเลือนขึ้น</li> </ul>                            | 2817                                             | เด็กชาย ธนชาติ                  | อหุบาล 1  | 1    | 🖉 ประเทิน      |
| 🛊 บันทึกการเจริญเติบโต >                                                                    | 2818                                             | เด็กชาย เด็งหนึ่ง               | ອນຸນາລ 1  | 1    | 🖉 ประเมิน      |

# รูป ข.10 การประเมินนักเรียน

#### หมายเลข 1 ประเมินนักเรียน

| ٩                        | การพัฒนาเว็บแอบพลิเคชั่นสำหรับการบริหารจัดการข้อมูล<br><sub>โรงเรียนบำนเชิงดอยสุเทพ</sub> | 🔒 ากลอง แอกรีน |
|--------------------------|-------------------------------------------------------------------------------------------|----------------|
| 🛊 ข้อมูลนักเรียน         | รพัสประจำสัง 2812                                                                         |                |
| 🗸 ประเม็นนักเรียน        | ชื่อ-หามสกุล : เด็กชาย รัฐวล์                                                             |                |
| จัดการการออมเงิน         | ขึ้น : อนุบาล 1                                                                           |                |
| 🗸 บันทึกการมาเรียน       | งโอง : 1                                                                                  |                |
| จัดการการเลือนขึ้น       |                                                                                           |                |
| 🛊 มันทึกการเจริญเติบโต   | ห้วข้อการประเมิน                                                                          |                |
| ข่าวสาร                  |                                                                                           |                |
| <i>i</i> ่ ข้อมูลข่าวสาร | การเปิดเทอม (รายงานหลกรมโรงนั้น)                                                          |                |
| การประเมิน               | การเรียน (ปาการประเมิน)                                                                   |                |
| จัดการข้อมูลการประเมิน   |                                                                                           |                |
| ดารางเรียน               | กาประเมิน เทยมที่ 2/2564                                                                  |                |
| 💼 จัดการข้อมูลตารางเรียน | · · · · · · · · · · · · · · · · · · ·                                                     |                |
| ท่าเนื่อนศึมย์เก่า       | การะเป็น เทอมที่ 1/2564 ที่การประเด็น                                                     |                |
|                          |                                                                                           |                |

รูป ข.11 การประเมินนักเรียน

| นักเรียน                                                                                 | การพัฒนาเว็บแ<br>โรงเรียนบ่านเชิงดอยสุเทพ | อบพลิเคชั่นสำหรับการบริหารจัดการข้อมูล |                  |             | 🔒 ทดดอง แ            |
|------------------------------------------------------------------------------------------|-------------------------------------------|----------------------------------------|------------------|-------------|----------------------|
| 🛉 ข้อมูลนักเรียน >                                                                       | รนัสนักเรียน                              | ชื่อ-นามสกุด                           | จำนวนเงินคงเหลือ | 1           | สิมพรายงานการออมเงิน |
| <ul> <li>จัดการการออมเงิน</li> <li>อนุบาล 1</li> </ul>                                   | 2812                                      | เด็กขาย รัฐวุฒิ                        | 150 บาท          | 🖉 ฟารายการ  | 🕒 ประวัติการทำราชการ |
| = อนุบาล 2<br>= อนุบาล 3<br>= ประถมศึกษาบิที่ 1                                          | 2813                                      | เด็กบาย กลวัชร                         | 300 บาท          | 🖉 ฟารายการ  | 🕒 ประวัติการทำรายการ |
| <ul> <li>ประถมศึกษาปีที่ 2</li> <li>ประถมศึกษาปีที่ 3</li> </ul>                         | 2814                                      | เด็กปาย จารุวัฒน์                      | 500 אירע         | דרחערצרוע 🖉 | 🕒 ประวัติการทำรายการ |
| <ul> <li>ประถมศึกษาบิที 4</li> <li>ประถมศึกษาบิที 5</li> <li>ประถมศึกษาบิที 6</li> </ul> | 2815                                      | เด็กขาย กันดพรษ                        | 200 ארע          | 🖉 ปารายการ  | 🕒 ประวัติการทำรายการ |
| 🗸 บันทึกการมาเรียน >                                                                     | 2816                                      | เด็กหญิง ขมพุ - แรงที                  | 200 ארע          | 🖉 ปารายการ  | 🕒 ประวัติการฟารายการ |
| <ul> <li>จัดการการเลือนขึ้น &gt;</li> <li>ขันทึกการเจริญเดิบโด &gt;</li> </ul>           | 2817                                      | សើកដាន នេះដោធ                          | 50 บาท           | ארחטרצרוי 🖉 | 🕒 ประวัติการทำรายการ |

รูป ข.12 การออมเงิน

### หมายเลข 1 ทำรายการออมเงิน

# หมายเลข 2 ดูประวัติการทำรายการ

| <ul> <li>พน้าหลัก</li> </ul>       | การพัฒนาเว็บแอบพลิเคชั่นสำหรับการบริหารจัดการข้อมูล<br><sub>โรงเรียนบ้านเชิงดอยสุเทพ</sub> | 🔒 ทคลองแอคมิน |
|------------------------------------|--------------------------------------------------------------------------------------------|---------------|
| ครู/อาจารย์<br>🛊 ช่อมูลครู/อาจารย์ | <b>ปันทึกการทำราบการ</b><br>รายตะเอียด                                                     |               |
| นักเรียน                           |                                                                                            |               |
| 🛉 ข้อมูลนักเรียน >                 | ข้อมุลนักเรียน                                                                             |               |
| 🗸 ประเมินนักเรียน 🔅                | รงัสประจำหัว : 2812                                                                        |               |
| 💽 จัดการการออมเงิน >               | ขีด-นามสกุล : เด็กขาย รัฐวุฒิ                                                              |               |
| 🗸 บันทึกการมาเรียน 🔅               | วันทั้งกรายการ: 01/03/2565                                                                 |               |
| เ∎ จัดการการเลื่อนขึ้น >           | สำนวนเงินคงเหลือ : 150 บาท                                                                 |               |
| 🛉 บันทึกการเจริญเติบโต >           | ประเภทการทำรายการ จำนวนเงิน                                                                |               |
| ข่าวสาร                            | - โปรดเลือก -                                                                              |               |
| i ข้อมูลข่าวสาร                    |                                                                                            |               |
| การประเมิน                         |                                                                                            |               |
| 🗳 จัดการข้อมลการประเมิน            |                                                                                            |               |

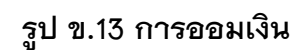

หมายเลข 1 ประเภทการทำรายการ หมายเลข 2 จำนวนเงินที่ต้องการฝาก

|                        | การพัฒนาเว็บแอบ<br>โรงเรียนบ่านเชิงดอยสุเทพ | พลิเคชั่นสำหรับก | าารบริหารจัดการ | ข้อมูล   | 8 110 |
|------------------------|---------------------------------------------|------------------|-----------------|----------|-------|
| 🏫 หน้าหลัก             |                                             |                  |                 |          |       |
| ครู/อาจารย์            | บันทึกการทำรายการ                           |                  |                 |          |       |
| 🛉 ข้อมูลครู/อาจารย์    | รายละเอียด                                  |                  |                 |          |       |
| นักเรียน               |                                             |                  |                 |          |       |
| 🛉 ข้อมูลนักเรียน       | ข้อมูลนักเรียน                              |                  |                 |          |       |
| 🗸 ประเม็นนักเรียน      | รหัสประจำตัว : 2812                         |                  |                 |          |       |
| สัตการการออมเงิน       | ชื่อ-นามสกุล : เด็กชาย รัฐวุฒิ              |                  |                 |          |       |
| 🗸 บันทึกการมาเรียน 🔅   | จำนวนเงินคงเหลือ : 150 บาท                  |                  |                 |          |       |
| จัดการการเลือนขึ้น     |                                             |                  |                 |          |       |
| 🛉 บันทึกการเจริญเติบโต | นอมูดการทารายกา                             | a                |                 |          |       |
| ข่าวสาร                | วนท                                         | เวลา             | บระเภท          | จานวนเงน |       |
| i ข้อมูลข่าวสาร        | 28/02/2565                                  | 12:15:00         | ถอนเงิน         | 50       |       |
| อาซเสียงนั้น           | 28/02/2565                                  | 12:15:00         | ฝากเงิน         | 200      |       |
| ร้อการข่อมอการประเบ็น  |                                             |                  |                 |          |       |

รูป ข.14 การถอนเงิน

| المعنى المعنى المعن<br>معنى المعنى المعنى المعنى المعنى المعنى المعنى المعنى المعنى المعنى المعنى المعنى المعنى المعنى المعنى المعنى المعنى المعنى المعنى المعنى المعنى المعنى المعنى المعنى المعنى المعنى المعنى المعنى المعنى المعنى المعنى المعنى المعنى المعنى المعنى المعنى المعنى المعنى المعنى المعنى المعنى المعنى معنى معنى معنى معنى معنى معنى معنى | <b>การพัฒนาเว็บ</b><br>โรงเรียนบ่านเชิงดอยสุเท | แอบพลิเคชั่นสำหรั<br>" | ับการบริหารจัดก <sup>า</sup> | ารข้อมุ | ູເລ |    | 🔒 พลองนอดบิน                                                                                                    |
|----------------------------------------------------------------------------------------------------|------------------------------------------------|------------------------|------------------------------|---------|-----|----|----------------------------------------------------------------------------------------------------|
| ดรู/อาจารย์<br>🛉 ข้อมูลดรู/อาจารย์                                                                                                    | การเชคชื่อนักเรียน<br>ระดับขึ้น : อนุบาล 1     |                        |                              |         |     |    |                                                                                                    |
| นักเรียน                                                                                                    |                                                |                        |                              |         |     |    | (CEB)                                                                                                    |
| 🛉 ข้อมูลนักเรียน                                                                                                    | ระดับขั้น : อนุบาล 1                           |                        |                              |         |     |    |                                                                                                    |
| 🗸 ประเมินนักเรียน                                                                                                    | วันที่ : 01/03/2565                            |                        |                              |         |     |    |                                                                                                    |
| จัดการการออมเงิน                                                                                                    | อาจารย์ที่เชคชื่อ : ทดลอง                      | แอดมิน                 |                              |         |     |    | A CONTRACTOR OF A CONTRACTOR OFTA CONTRACTOR OFTA CONTRACTOR OFTA CONT |
| <ul> <li>บันทึกการมาเรียน</li> <li>อนุบาล 1</li> </ul>                                                                                                    | รายชื่อนักเรียน                                |                        |                              |         |     |    |                                                                                                    |
| • อพุมาล 2                                                                                                    | รหัสนักเรียน                                   | ชื่อ-นามสกุล           |                              | มา      | ขาด | ลา |                                                                                                    |
| ∞ อพุบาล 3                                                                                                    | 2812                                           | ເດົ້ກນາຍ ຮັຽວຸฒิ       |                              | 0       | 0   | 0  |                                                                                                    |
| <ul> <li>บระถมศึกษาบิท )</li> <li>ประถมศึกษาบิที 2</li> </ul>                                                                                                    | 2813                                           | ເຕັ້ກປາຍ ຄຸລຸງັປາ      |                              | 0       | 0   | 0  |                                                                                                    |
| <ul> <li>ประถมศึกษามีที่ 3</li> <li>ประถมศึกษามีที่ 4</li> </ul>                                                                                                    | 2814                                           | เด็กชาย จารุวัฒน์      |                              | 0       | 0   | 0  |                                                                                                    |
| <ul> <li>ประถมศึกษาปีที่ 5</li> </ul>                                                                                                    | 2815                                           | เด็กชาย กันดพงษ์       |                              | 0       | 0   | 0  |                                                                                                    |

รูป ข.15 บันทึกการมาเรียน

| <u>é</u>                                                                                   | การพัฒนาเว็บแอบพลิเคร<br><sub>โรงเรียนป่านเชิงดอยสุเทพ</sub> | ชั่นสำหรับการบริหารจัดการข้อมู | ล         |      | 🔒 ทดลอง แอง     |
|--------------------------------------------------------------------------------------------|--------------------------------------------------------------|--------------------------------|-----------|------|-----------------|
| 🛉 ข้อมูลนักเรียน >                                                                         |                                                              |                                |           |      | (มือนระดับขึ้น) |
| 🗸 ประเมินนักเรียน 🔅                                                                        | เลขประจำดัวนักเรียน                                          | ชื่อ-นามสกุล                   | ระดับขั้น | ห้อง |                 |
| <ul> <li>จัดการการออมเงิน</li> <li>บันทึกการมาเรียน</li> </ul>                             | 2812                                                         | เด็กชาย รัฐวุฒิ                | อนุบาด 1  | 1    | Q quaya         |
| <ul> <li>จัดการการเลือนขึ้น</li> <li>อนุบาค1</li> </ul>                                    | 2813                                                         | เล็กชาย กลวัชร                 | อนุบาล 1  | 1    | Q quana         |
| <ul> <li>อนุมาค 2</li> <li>อนุมาค 3</li> </ul>                                             | 2814                                                         | เด็กชาย จารุวัฒน์              | อนุบาล 1  | 1    | Q quaya         |
| <ul> <li>มระถมศึกษาบิที 1</li> <li>ประถมศึกษาบิที่ 2</li> <li>ประถมศึกษาบิที่ 3</li> </ul> | 2815                                                         | เล็กชาย กันตพงษ์               | อนุบาล 1  | 1    | Q quana         |
| <ul> <li>ประถมศึกษาปีที่ 4</li> <li>ประถมศึกษาปีที่ 5</li> </ul>                           | 2816                                                         | เด็กหญิง ชมษุ่ - แรงดี         | อนุบาล 1  | 1    | Q quaya         |
| <ul> <li>ประถมศึกษาบิที่ 6</li> <li>ข้นทึกการเจริญเดิบโด &gt;</li> </ul>                   | 2817                                                         | เล็กบาย ธนบาติ                 | อนุบาล 1  | 1    | Q quana         |
|                                                                                            |                                                              |                                |           |      |                 |

รูป ข.16 การเลื่อนชั้น

| การพัฒนาเว็บแอบพลิเคชั่นสำหรับการบริหารจัดการข้อมูล<br>โรงเรียนม่านเชิงคอยสุเทพ |
|---------------------------------------------------------------------------------|
| ข้อมูลนักเรียนทั้งหมด                                                           |
| ประเมินจักเรียน                                                                 |
| 🖬 จัดการการออนเงิน > 🗆 2812 เด็กชายรัฐรูฒิ - อนุมาดไ ไ                          |
| ✓ มันจัดการมาเรียน ) □ 2813 เด็กขาย กลวัยร อนุนาล 1 1                           |
| โอ จัดการการเลื่อนขึ้น /                                                        |
| 🛉 มันที่การเจริญเต็บโต<br>- 2815 เด็กชาย กันตพงษ์ องุนาลไ ไ                     |
| ข่าวสาร<br>2816 เด็กหญิงชมพู่-แรงดี อนุบาล 1 1                                  |
| 1 ของอารงราช<br>2817 เด็กชาย ชนชาติ อนุนาล 1 1                                  |
| การประเมิม<br>- 2818 เด็กชาย เด็จหนึ่ง อนุบาล 1 1                               |
| - 2819 เด็กชาย วรากร อนุมาล 1 1                                                 |
| 🥫 จัดการข้อมูลดารางเรียน 🗆 2820 เด็กขาย นวพล อนุนาล I 1                         |
| พันธือนพิมม์เก่า 2821 เด็กชาย ชาน - ดูงคำ อนุบาล ไ 1                            |

รูป ข.17 ข้อมูลนักเรียนที่เลื่อนชั้น

รูป ข.18 บันทึกการเจริญเติบโต

| <ul> <li>พบ้าหลัก</li> </ul>                                             | การพัฒนาเว็บแอบพลีเ<br>โรงเรียนบ่านเชิงดอยสุเทพ | คชั้นสำหรับการบริหารจัดก | าารข้อมูล   |      |            | 🔒 ทดลอง แอดมี             |
|--------------------------------------------------------------------------|-------------------------------------------------|--------------------------|-------------|------|------------|---------------------------|
| ครู/อาจารย์<br>🛉 ข้อมูลครู/อาจารย์                                       | <b>ข้อมูลนักเรียน</b><br>รายชื่อนักเรียนทั้งหมด |                          |             |      |            |                           |
| นักเรียน                                                                 |                                                 |                          |             |      |            |                           |
| 🛉 ข้อมูลนักเรียน >                                                       |                                                 |                          |             |      |            | พิมพ์รายงานการเจริญเต็บโต |
| 🗸 ประเมินนักเรียน >                                                      | เลขประจำตัวนักเรียน                             | ชื่อ-นามสกุล             | ระดับชั้น   | ห้อง | 1          | 2                         |
| <ul> <li>จัดการการออมเงิน &gt;</li> <li>บันทึกการมาเรียน &gt;</li> </ul> | 2812                                            | តើតชาช รัฐวุฒ <b>ิ</b>   | อนุบาล 1    | 1    | Q ดูข้อมูล | 🖉 บันทึกข้อมูล            |
| จัดการการเลือนขึ้น                                                       | 2813                                            | เด็กขาย กลวัชร           | อนุบาล 1    | 1    | Q ดูป่อมูล | 🖉 บันทึกข้อมูล            |
| 🛉 บันทึกการเจริญเติบโต                                                   |                                                 |                          |             |      |            |                           |
| <ul> <li>อนุมาล 1</li> <li>อนุมาล 2</li> </ul>                           | 2814                                            | เด็กชาย จารุวัฒน์        | อนุบาล 1    | 1    | Q optiona  | 🖉 บันทึกข้อมูล            |
| ๏ อนุบาล 3                                                               | 2815                                            | เอ็กชาย กับอนงษ์         | auuaa 1     | 1    | Q oviana   | 🖉 บันทึกข้อมล             |
| <ul> <li>ประถมศึกษาปีที่ 1</li> <li>ประถมศึกษาปีที่ 2</li> </ul>         | 2010                                            | WITH IS THE INCE         | 8 4 U I I I |      |            |                           |

หมายเลข 1 ดูข้อมูลการบันทึก หมายเลข 2 บันทึกข้อมูล

| 🔲 🛛 📫 🖲 Microsoft Teams 🛛 🗙                                          | การพัฒนาเว็บแอบพลิเคชั่นสำหรับการ × +                  |                                                                                                    |               |         | - o ×                                         |
|----------------------------------------------------------------------|--------------------------------------------------------|----------------------------------------------------------------------------------------------------|---------------|---------|-----------------------------------------------|
| $\leftarrow$ $\rightarrow$ $C$ (i) localhost:81/stud                 | dent/backend/manage_information.php                    |                                                                                                    |               | S   S = | Not syncing 🚳 …                               |
|                                                                      | าารพัฒนาเว็บแอบพลิเคชั่นสำห<br>รงเรียนบ้านเชิงดอยสุเทพ | รับการบริหารจัดการข้อมูล                                                                                                    |               |         | 🔒 หลอง แอคมิน                                 |
| ครู/อาจารย์<br>🛊 ช่อมูลครู/อาจารย์                                   | แสดง / ลบข้อมูล ข่าวสาร<br>ข่าวสาร ทั้งหมด             |                                                                                                    |               |         |                                               |
| นักเรียน                                                             |                                                        |                                                                                                    |               |         | 1                                             |
| 🛉 ข้อมูลนักเรียน                                                     |                                                        |                                                                                                    |               |         | + เพิ่ม ข่าวสาร                               |
| 🗸 ประเมินนักเรียน                                                    | ห้วข้อข่าวสาร                                          | วัน/เวลา ที่ประกาศ                                                                                                    | เขียนโดย      | 2       | 3                                             |
| <ul> <li>จัดการการออมเงิน</li> <li>บันทึกการมาเรียน</li> </ul>       | โดวิต19                                                | 01/03/2565 09:35:00                                                                                                    | ทดลอง แอดมิน  | 🖉 แก้ไข | Ū au                                          |
| <ul> <li>จัดการการเลือนขึ้น</li> <li>ขันทักการเจริญเติบโด</li> </ul> | ประกาศปิดภาคเรียนเที่ไ                                 | 01/03/2565 09:36:00                                                                                                    | ทดลอง แอดมิน  | 🖉 แก้ไข | 🗎 au                                          |
| ข่าวสาร                                                              | โตวิต19ล่าสุด                                          | 28/02/2565 21:10:00                                                                                                    | างดลอง แอดมิน | 🖉 แก้ไข | Û au                                          |
| 1 ของมู่อาชาวดาวรั                                                   | ประกาศห้องสอบ                                          | 25/02/2565 10-48-00                                                                                                    | ทดลอง แอดมิน  | 🖉 แก้ไข | Û av                                          |
| 🗳 จัดการข้อมูลการประเมิน                                             |                                                        |                                                                                                    |               |         | -                                             |
| 🗄 🔎 🌍 🖡 Downloads                                                    | 💽 การพัฒนาเว็บแอบพลิเค 📔 XAMPP Control Pane            | Contraction Contraction Contra |               | · •     | 帰 Фл) <b>ใ</b> ив <u>9:49</u> 口<br>1/3/2565 口 |

รูป ข.19 ข้อมูลข่าวสาร

# หมายเลข 1 เพิ่มรายการ หมายเลข 2 แก้ไขข้อมูลข่าวสาร หมายเลข 3 ลบรายการ

|                          | การพัฒนาเว็บแอบพลิเคชั่นสำหรับการ<br><sub>โรงเรียนบ่านเชิงดอยสุเทพ</sub> | บริหารจัดการข้อมูล | 🔒 ทดลอง แอคมีน |
|--------------------------|--------------------------------------------------------------------------|--------------------|----------------|
| 🛖 หน้าหลัก               |                                                                          |                    |                |
| ครู/อาจารย์              | เพิ่ม ข่าวสาร                                                            |                    |                |
| 🛉 ข้อมูลดรู/อาจารย์      | รายละเอียด                                                               |                    |                |
| นักเรียน                 |                                                                          |                    |                |
| 🛉 ข้อมูลนักเรียน         | ข้อมูลส่วนตัว                                                            |                    |                |
| 🗸 ประเมินนักเรียน        | ห้วข้อข่าวสาร                                                            |                    |                |
| จัดการการออมเงิน         |                                                                          |                    |                |
| 🗸 มันทึกการมาเรียน       | รายละเอียด                                                               | *                  |                |
| จัดการการเลือนขึ้น       |                                                                          |                    |                |
| 🛊 บันทึกการเจริญเติบโต   | วันที่ประกาศ เว.<br>01/03/2565                                           | 09:50              |                |
| ข่าวสาร                  | อัพโหลดภาพประกอบ                                                         |                    |                |
| i ข้อมูลข่าวสาร          | Choose File No file chosen                                               |                    |                |
| การประเมิน               | นับเท็ก ย่อง                                                             | เกลับ              |                |
| 🗳 จัดการข้อมูลการประเม็น |                                                                          |                    |                |

# รูป ข.20 เพิ่มข้อมูลข่าวสาร

| <ul> <li>มนัวหลัด</li> </ul>                                                    | การพัฒนาเว็บแอบพลิเคชั่นสำหรับการบริหารจัดการข้อมูล<br><sub>โรงเรียนบ่านเริงคอยสุเทพ</sub> |         | 🔒 หดลอง แอคมิน     |
|---------------------------------------------------------------------------------|--------------------------------------------------------------------------------------------|---------|--------------------|
| ครู/อาจารย์<br>• ช้อมูลครู/อาจารย์                                              | <b>จัดการแบบประเมิน</b><br>แบบประเมินทั้งหมด                                               |         |                    |
| นักเรียน                                                                        |                                                                                            |         | 1                  |
| 🛉 ข้อมูลนักเรียน >                                                              |                                                                                            |         | + เพิ่ม แบบประเมิน |
| 🗸 ประเมินนักเรียน 🦻                                                             | ห้วข้อการประเมิน                                                                           | 2       | 3                  |
| <ul> <li>จัดการการออมเงิน</li> <li>บันทึกการมาเรียน</li> </ul>                  | การเรียเหอม                                                                                | 🖉 แก้ไข | Шี อบ              |
| <ul> <li>จัดการการเลื่อนขึ้น &gt;</li> <li>บันทึกการเจริญเติบโต &gt;</li> </ul> | การเรียน                                                                                   | 🖉 แก้ไข |                    |
| ข่าวสาร                                                                         | กาประเมิน เทอมที่ 2/2564                                                                   | 🖉 แก้ไข | <u>Î</u> au        |
| i ข้อมูลข่าวสาร<br>การประเมิน                                                   | การะเมิน เพลมที่ 1/2564                                                                    | / แก้ไข | 🔟 ຄນ               |
| 🗳 จัดการขักบอการประเบิน                                                         |                                                                                            |         |                    |

รูป ข.21 การประเมิน

หมายเลข 1 เพิ่มรายการ หมายเลข 2 แก้ไขข้อมูลการประเมิน หมายเลข 3 ลบรายการ

| <ul> <li>พบ้านสัก</li> </ul>                                     | การพัฒนาเว็บแอบพลิเคชั่นสำหรับการบริหารจัดการข้อมูล<br><sub>โรงเรียนป่านเชิงดอยสุเทพ</sub> | 🔒 ทดลอง แอดมิน |
|------------------------------------------------------------------|--------------------------------------------------------------------------------------------|----------------|
| ครู/อาจารย์<br>• ช้อมูลตรู/อาจารย์                               | <b>เพิ่มแบบประเมิน</b><br>ราอละเอ็อด                                                       |                |
| นักเรียน<br>🛊 ข้อมูลนักเรียน 🤉                                   | ข้อมูลส่วนตัว                                                                              |                |
| <ul> <li>ประเม็นนักเรียน</li> <li>จัดการการออมเงิน</li> </ul>    | หัวข้อการประเทิน                                                                           |                |
| <ul> <li>บันทึกการมาเรียน</li> <li>จัดการการเลือนขึ้น</li> </ul> | รายละเอียดการประเมิน                                                                       |                |
| <ul> <li>ขับที่กการเจริญเติบโต⇒</li> <li>ข่าวสาร</li> </ul>      |                                                                                            |                |
| ี่ ข้อมูลข่าวสาร<br>การประเมิน                                   |                                                                                            |                |
| 📩 จัดการข้อมูลการประเมิน                                         |                                                                                            |                |

# รูป ข.22 เพิ่มข้อมูลการประเมิน

|                          | การพัฒนาเว็บแอบพลิเคชั่นสำหรับการบริหารจัดการข้อมูล<br><sub>โรงเรียนบ่านเริงคอยสุเทพ</sub> | 🔒 พดลอง แลดมีน |
|--------------------------|--------------------------------------------------------------------------------------------|----------------|
| ครู/อาจารย์              | แก้ไขแบบประเมิน                                                                            |                |
| 🛉 ข้อมูลครู/อาจารย์      | รายละเอียด                                                                                 |                |
| นักเรียน                 |                                                                                            |                |
| 🛉 ข้อมูลนักเรียน         | ข้อมูลส่วนตัว                                                                              |                |
| 🗸 ประเมินนักเรียน        | หัวข้อการประเมิน                                                                           |                |
| 💽 จัดการการออมเงิน 🦻     | การเปิดเทอม                                                                                |                |
| 🗸 บันทึกการมาเรียน >     | รายละเอียด                                                                                 |                |
| 💽 จัดการการเลื่อนขั้น 🦻  | เพิ่ม ลน                                                                                   |                |
| 🕴 บันทึกการเจริญเดิบโต > | รายละเอียดการประเมิน                                                                       |                |
|                          |                                                                                            |                |
| ข่าวสาร                  |                                                                                            |                |
| 1่ ข้อมูลข่าวสาร         | 🗆 พักกลางวัน                                                                               |                |
| การประเมิน               |                                                                                            |                |
| 🗳 จัดการข้อมูลการประเมิน | กรีกรรมตอนป่าย                                                                             |                |
| ดารางเรียน               | ปันทึก ช่อนกลับ                                                                            |                |
|                          |                                                                                            |                |

รูป ข.23 แก้ไขการประเมิน

| y sayang/awasi                                                         | การพัฒนาเว็บแอบพลิเศ<br>โรงเรียนปานเชิงดอยสุเทพ<br>พระมาพระมาคล | localhost:81 says<br>ยืนขั้นการลบ<br>OK Cancel |                           | 🔒 หลอง แอสมิน      |
|------------------------------------------------------------------------|-----------------------------------------------------------------|------------------------------------------------|---------------------------|--------------------|
| นักเรียน                                                               |                                                                 |                                                |                           |                    |
| 🛊 ข้อมูลนักเรียน >                                                     |                                                                 |                                                |                           | + เพิ่ม แบบประเมิน |
| 🗸 ประเม็นนักเรียน                                                      | หัวข้อการประเมิน                                                |                                                |                           |                    |
| 💽 จัดการการออมเงิน 🤇                                                   |                                                                 |                                                |                           |                    |
| 🗸 บันทึกการมาเรียน 🔅                                                   | การเปิดเทอม                                                     |                                                | <ul> <li>แก้ไข</li> </ul> | () eu              |
| จัดการการเลือนขึ้น                                                     | การเรียน                                                        |                                                | 0 uñlu                    | <u>Ш</u> ач        |
| 🛉 บันทึกการเจริญเติบโต 🖓                                               |                                                                 |                                                |                           |                    |
| ข่าวสาร                                                                | กาประเมิน เทอมที่ 2/2564                                        |                                                | 🖉 แก้ไข                   | พี คม              |
| 1๋ ข้อมูลข่าวสาร                                                       |                                                                 |                                                | _                         | _                  |
| การประเมิน                                                             | การะเมิน เทอมที่ 1/2564                                         |                                                | 🧷 แก้ไข                   | 🗍 eu               |
| 📦 จัดการข้อมูลการประเมิน                                               |                                                                 |                                                |                           |                    |
| ดารางเรียน                                                             |                                                                 |                                                |                           |                    |
| จัดการข้อมลดารางเรียน<br>localhost:81/student/backend/manage_evaluate. | .php?delete=1                                                   |                                                |                           |                    |

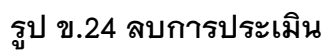

| <ul> <li>พน่วหลัก</li> </ul>                                                     | การพัฒนาเว็บแอบพลิเคชั่นสำหรับการบริหารจัดการข้อมูล<br><sub>โรงเรียบบำนเข็งดอยสุเทพ</sub> |            |         | 🔒 ทดลอง แอด             |
|----------------------------------------------------------------------------------|-------------------------------------------------------------------------------------------|------------|---------|-------------------------|
| ครู/อาจารย์<br>ข้อบออร/อาอารย์                                                   | แสดง / ลบข้อมูล ตารางเรียน<br>ตารางเรียน ทั้งหมด                                          |            |         |                         |
| นักเรียน                                                                         |                                                                                           |            |         | 1                       |
| 🛉 ช่อมูลนักเรียน >                                                               | ระดับชั้น                                                                                 | 2          | 3       | + เพิ่ม ตารางเรียน<br>4 |
| <ul> <li>จัดการการออมเงิน</li> <li>บันทึกการมาเรียน</li> </ul>                   | อนุมาล 1                                                                                  | Q ดูข้อมูด | 🖉 แก้ไข | <u>ย</u> ิ ลบ           |
| <ul> <li>จัดการการเลื่อนนั้น &gt;</li> <li>ขันรทึกการเจริญเดิบโด &gt;</li> </ul> | อนุมาต 2                                                                                  | Q ดูข้อมูล | 🖉 แก้ไข | 🔟 ຄນ                    |
| ข่าวสาร<br>ชั่ ข้อมูลข่าวสาร                                                     |                                                                                           |            |         |                         |
| การประเมิน                                                                       |                                                                                           |            |         |                         |

### รูป ข.25 จัดตารางเรียน

หมายเลข 1 เพิ่มตารางเรียน หมายเลข 2 ดูข้อมูลตารางเรียน

หมายเลข 3 แก้ไขข้อมูลตารางเรียน

หมายเลข 4 ลบตารางเรียน

| 🂩<br>🖈 หน่าหลัก                    | <b>การพัฒ</b> า<br>โรงเรียนบ่านเร | <b>นาเว็บแอ</b><br><sub>ขิงดอยสุเทพ</sub> | บบพลิเคชั่นสำ | เหรับการบริห <sup>ะ</sup> | ารจัดการข้อง | ູ່ມູລ       |
|------------------------------------|-----------------------------------|-------------------------------------------|---------------|---------------------------|--------------|-------------|
| ครู/อาจารย์<br>🟺 ข้อมูลครู/อาจารย์ | <b>เพิ่ม ดารา</b><br>รายละเอียด   | างเรียน                                   |               |                           |              |             |
| นักเรียน                           |                                   |                                           |               |                           |              |             |
| 🛉 ข้อมูลนักเรียน >                 | ดารางเรียนข                       | เองขั้น                                   |               |                           |              |             |
| 🗸 ประเมินนักเรียน                  | – โปรดเลี                         | ian -                                     |               |                           |              |             |
| 🚺 จัดการการออมเงิน 🔅               | วิชาที่ส                          | <b>งอน</b>                                |               |                           |              |             |
| 🗸 บันทึกการมาเรียน                 |                                   | วัน                                       | รนัสวิชา      | ชื่อวิชา                  | เวลาเริ่ม    | เวลาสิ้นสุด |
| จัดการการเลื่อนขึ้น                |                                   | จันเ                                      | a101          | – โปรดเดือก -             | 8:00         | 9:00        |
| 🛊 บันทึกการเจริญเติบโต >           |                                   |                                           |               |                           |              |             |
| achecie                            |                                   | จับเ                                      | ø101          | – โปรดเลือก -             | 9:00         | 10:00       |
| 217015                             |                                   |                                           |               |                           |              |             |
| 1้ ข้อมูลข่าวสาร                   |                                   | ຈັນາ                                      | #101          | – โปรดเลือก -             | 10:00        | 11:00       |
| การประเมิน                         |                                   |                                           |               | Schweiten                 |              | 10.00       |
| 🗳 จัดการข้อมูลการประเมิน           |                                   | จนเ                                       | aiui          |                           | 11:00        | 12:00       |

# รูป ข.26 เพิ่มตารางเรียน

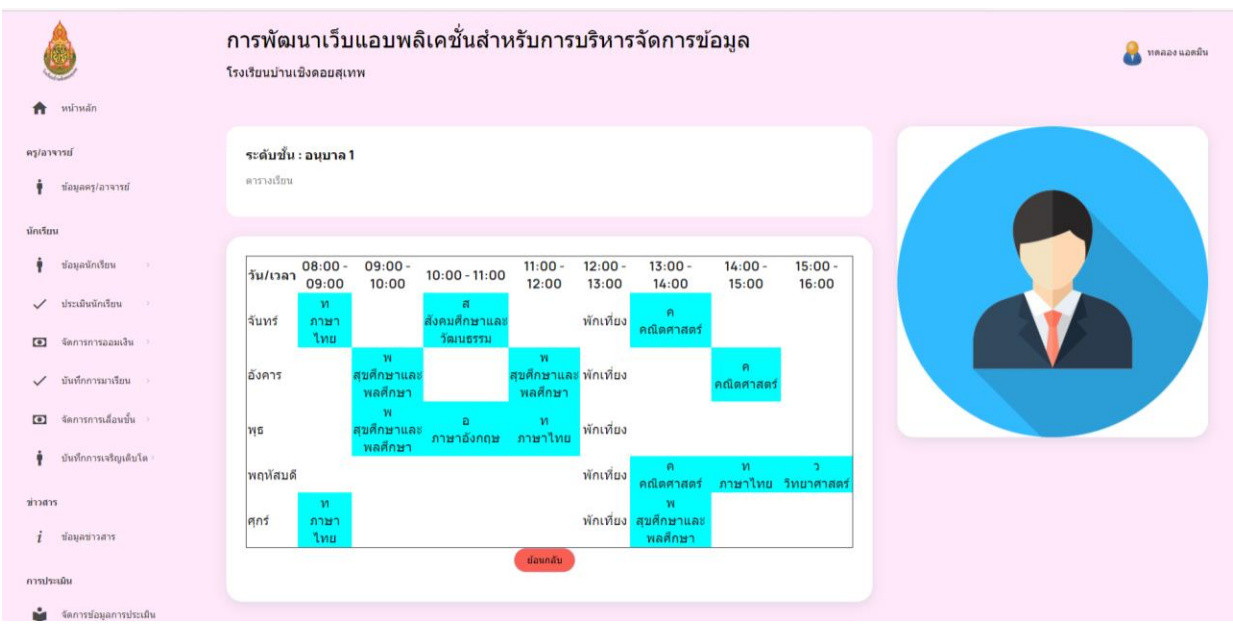

รูป ข.27 แสดงตารางเรียน

| 💩                                  | การพัฒ<br>โรงเรียนบ่านเ       | <b>นาเว็บแอ</b><br>เชิงดอยสุเทพ | บพลิเคชั่นสำ | าหรับการบริหา                     | ารจัดการข้อมุ | ຸເລ         |
|------------------------------------|-------------------------------|---------------------------------|--------------|-----------------------------------|---------------|-------------|
| ดรู/ลาจารย์<br>🛊 ข้อมูลดรู/อาจารย์ | <b>แก้ไข ตา</b><br>รายละเอียด | ารางเรียน                       |              |                                   |               |             |
| นักเรียน                           |                               |                                 |              |                                   |               |             |
| 🛉 ข้อมูลนักเรียน >                 | ดารางเรียนร                   | ของขั้น                         |              |                                   |               |             |
| 🗸 ประเมินนักเรียน                  | อนุบาด 1                      |                                 |              |                                   |               |             |
| 💽 จัดการการออมเงิน 🦻               | วิชาที่ส                      | สอน                             |              |                                   |               |             |
| 🗸 บันทึกการมาเรียน 🔅               |                               | วัน                             | รนัสวิชา     | ชื่อวิชา                          | เวลาเริ่ม     | เวลาสิ้นสุด |
| จัดการการเลื่อนขึ้น                | 0                             | ຈັນາ                            | n            | ภาษาไทย                           | 08:00:00      | 09:00:00    |
| 🛉 บันทึกการเจริญเดิบโด >           |                               |                                 |              |                                   |               |             |
| ข่าวสาร                            |                               | ຈັນາ                            | ø101         | <ul> <li>- โปรดเลือก ·</li> </ul> | 09:00:00      | 10:00:00    |
| i๋ ข้อมูลข่าวสาร                   |                               | ຈັນາ                            | ñ            | สังคมศึกษาแ                       | 10:00:00      | 11:00:00    |
| การประเมิน                         |                               | ຈັນາ                            | ត101         | – โปรดเลือก -                     | 11:00:00      | 12:00:00    |
| 🞽 จัดการข้อมูลการประเมิน           |                               |                                 |              |                                   |               |             |

รูป ข.28 แก้ไขตารางเรียน

| n wirwän                                                       | การพัฒนาเว็บแอบพลิเคชั่นสำหรับการบริหารจัดการข้อมูล<br><sub>โรงเรียนปานเนิงดอยสุเทพ</sub> | 🔒 ทดลอง แอคมีน |
|----------------------------------------------------------------|-------------------------------------------------------------------------------------------|----------------|
| ครู/อาจารน์<br>🛊 ข้อมูลดรู/อาจารน์                             | <b>ข้อมูลปีที่จบ</b><br>ข้อมูลทั่งรายด                                                    |                |
| นักเรียน<br>∎ี่ข้อมูลนักเรียน ><br>✔ ประเมินนักเรียน >         | ปีที่จม                                                                                   |                |
| <ul> <li>จัดการการออมเงิน</li> <li>ขันทึกการมาเรียน</li> </ul> | 2564                                                                                      | Q qu'aya       |
| ชิดการการเลือนขึ้น > ขั้นเท็กการเจริญเดิบโต >                  |                                                                                           |                |
| ข่าวสาร<br>2 ข้อมูลข่าวสาร                                     |                                                                                           |                |
| การประเมิน<br>🏟 จัดการข้อมูลการประเมิน                         |                                                                                           |                |

รูป ข.29 ข้อมูลศิษย์เก่า

| المعنى المعنى المعن<br>معنى المعنى المعنى المعنى المعنى المعنى المعنى المعنى المعنى المعنى المعنى المعنى المعنى المعنى المعنى المعنى المعنى المعنى المعنى المعنى المعنى المعنى المعنى المعنى المعنى المعنى معنى المعنى معن<br>معنى المعنى المعنى المعنى المعنى المعنى المعنى المعنى المعنى المعنى المعنى المعنى المعنى المعنى المعنى المعنى معنى المعنى معنى معنى المعنى المعنى المعنى المعنى المعنى المعنى المعنى المعنى المعنى المعنى معنى معنى معنى معنى معنى معنى معنى | การพัฒนาเว็บแอบพลิเคร<br>โรงเรียนม่านเชิงดอยสุเทพ       | ชั่นสำหรับการบริหารจัดการข้อมูล |         | 🔒 vinaas uand |
|----------------------------------------------------------------------------------------------------|---------------------------------------------------------|---------------------------------|---------|---------------|
| ครู/อาจารย์<br>• ช้อมูลครู/อาจารย์                                                                                                    | <b>ข้อมูลศิษย์เก่าปี 2564</b><br>รายปิลศิษย์เก่าต้องเมต |                                 |         |               |
| นักเรียน                                                                                                    |                                                         |                                 |         |               |
| 🛉 ข่อมูลนักเรียน                                                                                                    | เลขประจำตัวนักเรียน                                     | ชื่อ-นามสกุล                    | ปีที่จบ | ห้อง          |
| 🗸 ประเมินนักเรียน                                                                                                    | 204.0                                                   | Automas anna                    | 2504    |               |
| <ul> <li>จัดการการออมเงิน</li> </ul>                                                                                                    | 2848                                                    | ទោរអប្លេរ ២ល្វានា - ខណាងករ      | 2554    | 1             |
| 🗸 มันทึกการมาเรียน :                                                                                                    |                                                         |                                 |         |               |
| จัดการการเลือนขึ้น                                                                                                    |                                                         |                                 |         |               |
| 🛉 บันทึกการเจริญเติบโต                                                                                                    |                                                         |                                 |         |               |
| ข่าวสาร                                                                                                    |                                                         |                                 |         |               |
| i๋ ข้อมูลข่าวสาร                                                                                                    |                                                         |                                 |         |               |
| การประเมิน                                                                                                    |                                                         |                                 |         |               |
| 🗳 จัดการข้อมูลการประเม็น                                                                                                    |                                                         |                                 |         |               |

# รูป ข. 30หน้าข้อมูลนักเรียนในปีที่จบ

| minuán                                                       | การพัฒนาเว็บแอบพลิเคชั่นสำหรับการบริหารจัดการข้อมูล<br><sub>โรงเรียนบ้านเขิงดอยสุเทพ</sub> |          |         | 🔒 WARDO UDF  |
|--------------------------------------------------------------|--------------------------------------------------------------------------------------------|----------|---------|--------------|
| ดรู/อาจารย์<br>ข้อมูลดรู/อาจารย์                             | <b>ปฏิทินการศึกษา</b><br>ข้อมูลปฏิทินการศึกษาทั้งหมด                                       |          |         |              |
| นักเรียน<br>† ช่อมูลนักเรียน >                               |                                                                                            |          |         | 1 (ทีมข้อมูล |
| 🗸 ประเมินนักเรียน                                            | ปีการศึกษา                                                                                 | 2        | 3       | 4            |
| <ul> <li>จดการการออมเงน</li> <li>บันทึกการมาเรียน</li> </ul> | 2564                                                                                       | Q ஒங்கழக | 🖉 แก้ไข | 🗒 ลบข้อมูล   |
| เ∎ี จัดการการเลื่อนขึ้น ⇒                                    |                                                                                            |          |         |              |
| 🛉 บันทึกการเจริญเติบโด >                                     |                                                                                            |          |         |              |
| ข่าวสาร                                                      |                                                                                            |          |         |              |
| i ข้อมูลข่าวสาร                                              |                                                                                            |          |         |              |
| การประเมิน                                                   |                                                                                            |          |         |              |
| 🗳 จัดการข้อมูลการประเม็น                                     |                                                                                            |          |         |              |

### รูป ข.31 ปฏิทินการศึกษา

หมายเลข 1 เพิ่มข้อมูล หมายเลข 2 ดูข้อมูล

หมายเลข 3 แก้ไขข้อมูล

หมายเลข 4 ลบข้อมูล

| niuriue 🕈                                                      | การพัฒนาเว็บแอบพลิเคชั่นสำหรับการบริหารจัดการข้อมูล<br><sub>โรงเรียนบ่านเชิงคอยสุเทพ</sub>                                                                                                    | 🔒 ทดออง แอดมิน |
|----------------------------------------------------------------|----------------------------------------------------------------------------------------------------|----------------|
| ตรู/อาจารย์<br>∲ ข้อมูลตรู/อาจารย์                             | ปฏิทีมปีการศึกษา 2564<br>รายละเลียด                                                                                                    |                |
| นักเรียน                                                       |                                                                                                    |                |
| 🛉 ข้อมูลนักเรียน                                               | ปฏิทินการศึกษา                                                                                                    |                |
| 🗸 ประเมินนักเรียน                                              |                                                                                                    |                |
| <ul> <li>จัดการการออมเงิน</li> <li>มันทึกการมาเรียน</li> </ul> | How is a second second secon |                |
| ăดการการเลื่อนขึ้น                                             | Lister T                                                                                                    |                |
| 🛊 บันทึกการเจริญเติบโต -                                       | น้อนกลับ                                                                                                    |                |
| ข่าวสาร                                                        |                                                                                                    |                |
| <i>ใ</i> ข้อมูลขาวสาร                                          |                                                                                                    |                |
| การประเมิน                                                     |                                                                                                    |                |
| 🛃 Kaanalaanaalaala                                             |                                                                                                    |                |

รูป ข.32 ปฏิทินการศึกษา

| ٢                                    | การพัฒนาเว็บแอบพลิเคชั่นสำหรับการบริหารจัดการข้อมูล<br><sub>โรงเรียนบ่านเชิงคอยสุเทพ</sub> | 🔏 118234 uamfu |
|--------------------------------------|--------------------------------------------------------------------------------------------|----------------|
| พน้าหลัก<br>อา/อาหารย์               |                                                                                            |                |
| 🛉 ข้อมูลดรู/อาจารย์                  | เขน บฏาทยารคกบา<br>ราธละเอ็อด                                                              |                |
| นักเรียน                             |                                                                                            |                |
| 🛉 ข้อมูลนักเรียน                     | ปฏิทินการศึกษา                                                                             |                |
| 🗸 ประเมินนักเรียน                    | มีการศึกษา                                                                                 |                |
| <ul> <li>จัดการการออมเงิน</li> </ul> | สันนั้นออาปเด็สเทียวส์ตนา                                                                  |                |
| 🗸 บันทึกการมาเรียน 🤉                 |                                                                                            |                |
| จัดการการเลื่อนขั้น                  | Choose File No file Chosen                                                                 |                |
| 🛊 บันทึกการเจริญเติบโต 🤆             |                                                                                            |                |
| ข่าวสาร                              |                                                                                            |                |
| <i>i</i> ข้อมูลข่าวสาร               |                                                                                            |                |
| การประเมิน                           |                                                                                            |                |
| 🗳 จัดการข้อมูลการประเมิน             |                                                                                            |                |
|                                      |                                                                                            |                |

รูป ข.33 เพิ่มข้อมูลปฏิทินปีการศึกษา

| ٢                                                                | การพัฒนาเว็บแอบพลิเคชั่นสำหรับการบริหารจัดการข้อมูล<br><sub>โรงเรียนปานเชิงคอยสุเทพ</sub> | 👪 หลอง นอตวิน                                                                  |
|------------------------------------------------------------------|-------------------------------------------------------------------------------------------|--------------------------------------------------------------------------------|
| 📌 หน้าหลัก                                                       |                                                                                           |                                                                                |
| เรู/อาจารย์<br>♥ ข้อมูลตรู/อาจารย์                               | แก้ไข ปฏิทินปีการศึกษา<br>ราธสะเลียด                                                      | n majjarah birkaba kakar pan<br>Kabababaga pan akada kakar<br>Mataka (Matakar) |
| กเรียน<br>🛉 ข้อมูลนักเรียน                                       | ปฏิทินการศึกษา                                                                            |                                                                                |
| <ul> <li>ประเม็นนักเรียน</li> <li>จัดการการออมเงิน</li> </ul>    | มีการศึกษา<br>2564                                                                        |                                                                                |
| <ul> <li>มันทึกการมาเรียน</li> <li>จัดการการเมือนขึ้น</li> </ul> | อัพโหลดรูปปฏิทินปีภาพศึกษา<br>Choose File No file chosen                                  | tangka<br>saskar Alar<br>girantiskal ukangan                                   |
| 🛊 บันทึกการเจริญเดิบโด                                           | นับเทียง ช่วงเหล่น                                                                        |                                                                                |
| งสาร<br>  ข้อมูลข่าวสาร                                          |                                                                                           |                                                                                |
| รประเมิน<br>จัดการข้อมูลการประเมิน                               |                                                                                           |                                                                                |
|                                                                  | รูป ข.34 แก้ไขข้อมูลปฏิทินการศึกร                                                         | ษา                                                                             |

#### การพัฒนาเว็บแอบพลิเคชั่นสำหรับการบริหารจัดการข้อมูล 🚷 ทดลอง แอดมิน โรงเรียนบ่านเชิงดอยสุเทพ 📌 หน้าหลัก ครู/อาจารย์ รายละเอียด 🛉 น้อมูลครู/อาจารย์ นักเรียน วันที่เริ่มดัน \* ถึงวันที่\* 🛉 ข้อมูลนักเรียน 🗸 ประเมินนักเรียน ระดับขั้น 🖸 จัดการการออมเงิน 🗸 มันทึกการมาเรียน ย้อนกลับ จัดการการเลื่อนขึ้น 🛉 บันทึกการเจริญเติบโต ข่าวสาร *i* ข้อมูลข่าวสาร การประเม็น 🔺 จัดการข้อมูลการประเมิน

# รูป ข.35 รายงานการมาเรียน

| <ul> <li>พน่าพลัก</li> </ul>       | การพัฒนาเว็บแอบพลิเคชั่นสำหรับการบริหารจัดการข้อมูล<br><sub>โรงเรียนบ่านเขิงคอยสุเทพ</sub> | 🔒 หลอง แอรมิน                                       |
|------------------------------------|--------------------------------------------------------------------------------------------|-----------------------------------------------------|
| ครู/อาจารย์<br>🛊 ข้อมูดครู/อาจารย์ | เปลี่ยนภาพหน้าปก                                                                           | Тзагбилийнийнийнийн                                 |
| นักเรียน                           | อัพโหลดภาพประกอบ                                                                           | n.qnm exitit eritilitit<br>Baseller dense generalit |
| 🛉 ข้อมูลนักเรียน                   | Choose File No file chosen                                                                 |                                                     |
| 🗸 ประเมินนักเรียน                  | ณันที่ก <u>ส่วนหลือ</u>                                                                    |                                                     |
| จัดการการออมเงิน                   |                                                                                            |                                                     |
| 🗸 บันทึกการมาเรียน 🔅               |                                                                                            |                                                     |
| จัดการการเสื่อนขึ้น                |                                                                                            |                                                     |
| 🛉 บันทึกการเจริญเต็บโต             |                                                                                            |                                                     |
| ข่าวสาร                            |                                                                                            |                                                     |
| i ข้อมูลข่าวสาร                    |                                                                                            |                                                     |
| การประเมิน                         |                                                                                            |                                                     |
| จัดการข้อมูลการประเม็น             |                                                                                            |                                                     |

รูป ข.36 แก้ไขภาพหน้าปก